## วิธีเข้าใช้งาน VPN บนระบบปฏิบัติการ Android ด้วย Pulse Secure

เนื่องจาก ในระบบ Android ไม่สามารถเข้าใช้งาน VPN ผ่าน เว็บบราวเซอร์ (เช่น Internet Explorer, Google Chrome etc. ) ได้สะดวกเหมือนกับการเข้าใช้งานบนคอมพิวเตอร์ตามปกติ แต่ สามารถใช้ VPN ได้ โดย การ ดาวน์โหลดแอ พพลิเกชั่นบน Play Store เพื่อที่จะใช้งาน VPN โดยในที่นี้ แอพลิเกชั่นที่แนะนำ นี้ชื่อว่า Pulse Secure

# วิธีการติดตั้ง Pulse Secure และตั้งค่า VPN

เข้าไปยัง Play Store (ต้องเชื่อมต่ออินเตอร์เน็ต) โดยสามารถ
 หาแอพ Play Store ได้จากไอกอน Apps ดังภาพ

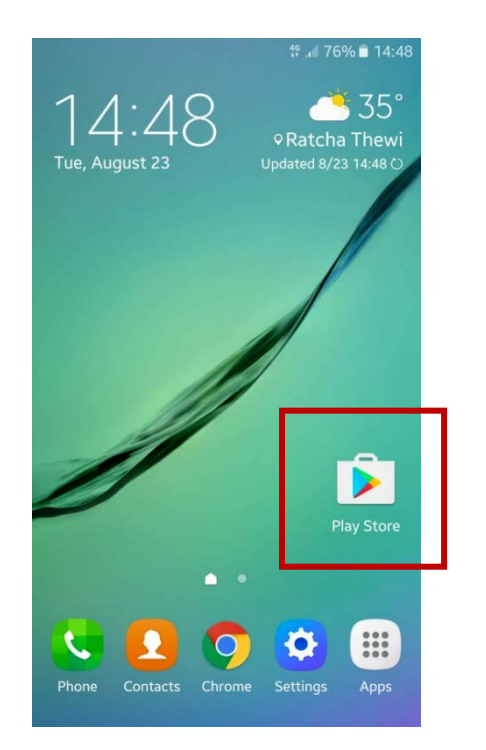

#### 2. เข้าแอพพลิเคชั่น Play Store

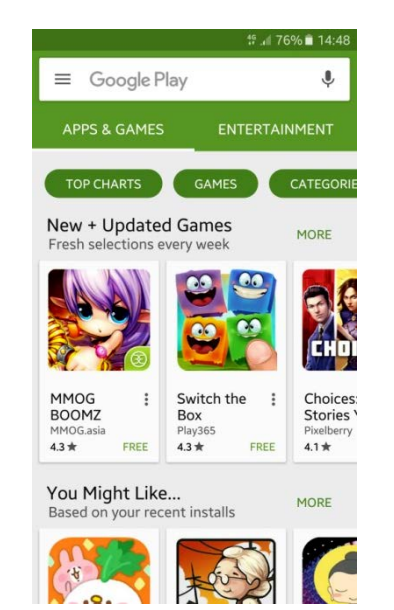

### 3. พิมพ์ Pulse Secure ในช่องค้นหา

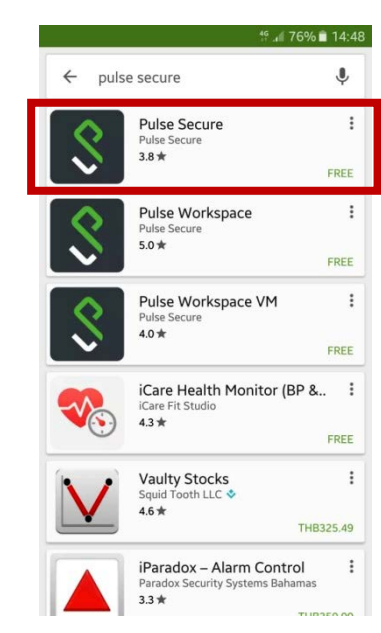

## 4. เลือกติดตั้ง หลังจากทำการติดตั้งเสร็จสิ้น โดยทั่วไปแล้ว โปรแกรมจะสร้าง Shortcut ขึ้นมาให้บนหน้าจอ

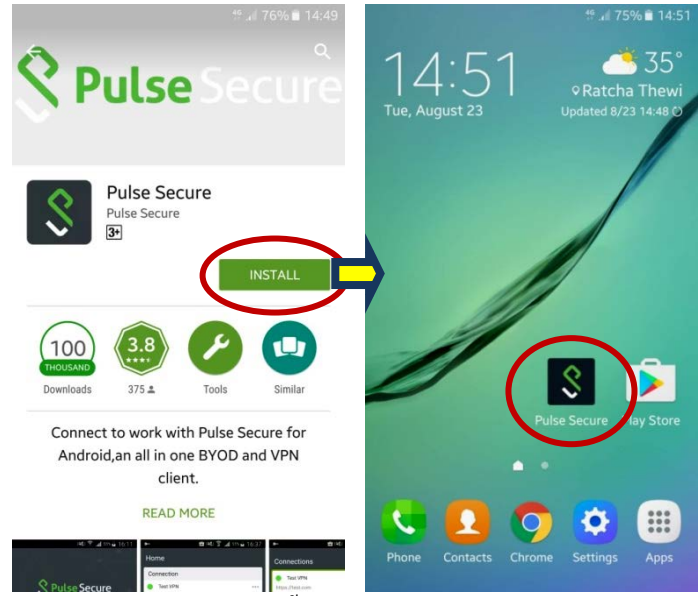

5. เปิดแอพ Pulse Secure ขึ้นมาจะแสดงดังภาพ ให้กรอก URL โดยกรอก https://202.29.153.229 (อย่าลืมเติม s หลัง http) แล้วกด

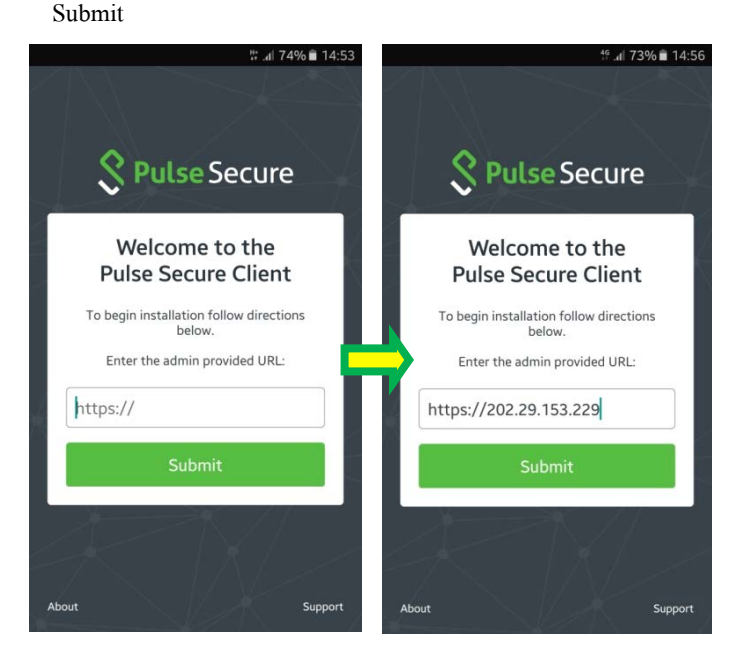

 หลังจากนั้นจะแสดงหน้า Add a Connection ให้กรอกเฉพาะ ช่อง Username โดยกรอก Username ตามที่ได้รับจาก E-mail ที่ ทางห้องสมุดส่งให้ เมื่อกรอกเสร็จให้เลือก Add ดังตัวอย่าง

| <sup>46</sup> . <b>d</b>   72% ∎ੈ 14:57                                                                         | 4 <sup>6</sup> il 72% 🖬 14:                                                                                     |
|----------------------------------------------------------------------------------------------------|----------------------------------------------------------------------------------------------------|
| Add a Connection                                                                                                | ← Add a Connection                                                                                              |
| Enter required fields below and click the add<br>button to add a connection<br>Make this my default connection. | Enter required fields below and click the add<br>button to add a connection<br>Make this my default connection. |
| nttps://202.29.153.229                                                                                          | URL<br>https://202.29.153.229                                                                                   |
| Jsername Optional                                                                                               | Username<br>Nat.Jai                                                                                             |
| Authentication Type > Password >                                                                                | Authentication Type                                                                                             |
| tealm<br>Dptional                                                                                               | Realm<br>Optional                                                                                               |
| <b>₹ole</b><br>Optional                                                                                         | Role<br>Optional                                                                                                |
| Cancel Add                                                                                                    | Cancel Add                                                                                                    |

7. หลังจากนั้นจะแสดงหน้า Home ให้เลือกกด Connect เพื่อทำ การเชื่อม VPN และกด ACCEPT ตามลำดับ

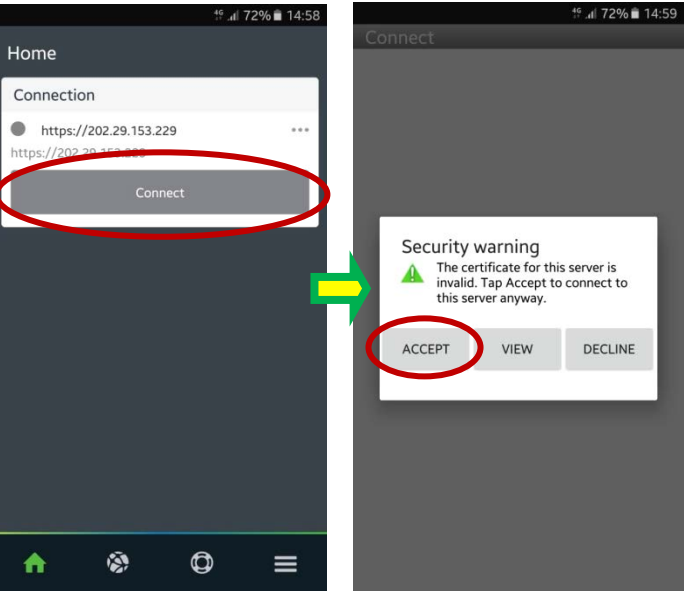

8. ให้กรอก Password ที่ได้รับ E-mail จากทางห้องสมุค แล้วจึง เลือก Sign In และเลือก OK เพื่อขอมรับแอพตามภาพ

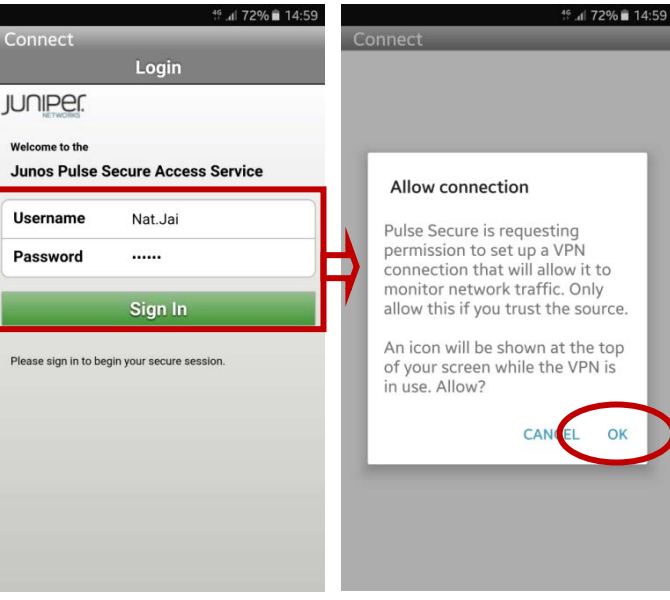

9. เมื่อทำการขอมรับแอพแล้วหน้าจอจะมีรูปลูกกุญแจขึ้นมุมบน ซ้ายคู่กับสัญลักษณ์แอพ Pulse Secure ดังภาพ แสดงว่าเชื่อมต่อ ระบบ VPN สำเร็จ และสามารถ ใช้งาน VPN ได้

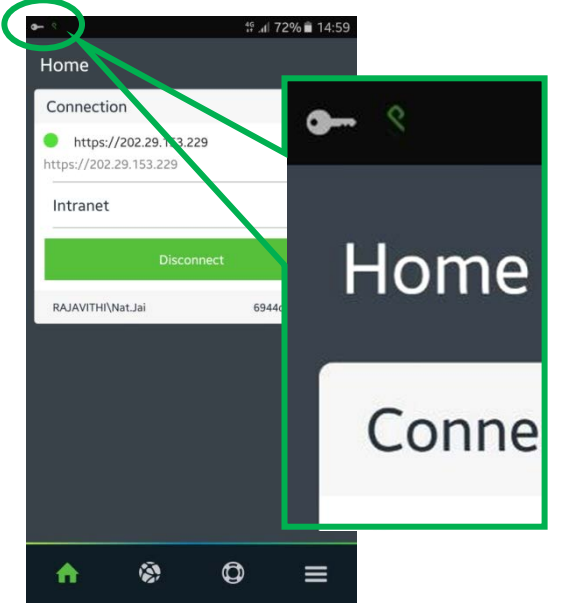

 สามารถเข้าใช้งานฐานข้อมูลทางการแพทย์จากหน้า เว็บไซต์ โรงพยาบาล http://www.rajavithi.go.th/rj/?lang=Th แล้วเลือกไอคอนฐานข้อมูลการแพทย์ หรือสามารถใช้งานผ่าน หน้าเว็บบราวเซอร์โดยพิมพ์ชื่อฐานข้อมูล ผ่าน Google ก็ได้

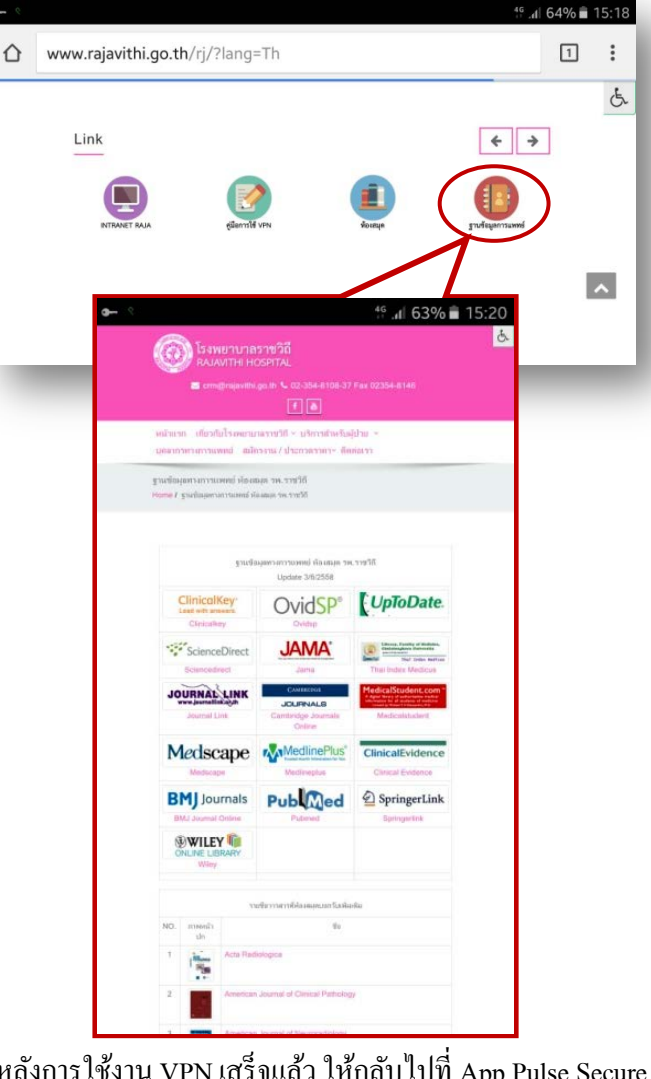

หลังการใช้งาน VPN เสร็จแล้ว ให้กลับไปที่ App Pulse Secure เพื่อทำการ Disconnect

หมายเหตุ.. หากจะใช้งาน VPN ในครั้งต่อไป ให้ไปที่ App Pulse Secure แล้วเริ่มจากขั้นตอนที่ 7-10